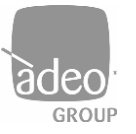

Adeo Group s.r.l. Via della Zarga n. 50 - 38015 LAVIS (TN) Tel: +39 0461 248211 - Fax: +39 0461 245038 Mail: <u>info@adeogroup.it</u> – <u>www.adeogroup.it</u>

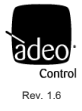

# ADEO CONTROL SGDD-C4-4

# SERVER GATEWAY DMX & DALI

for Control4 integrations

# **INSTALLATION AND USER MANUAL**

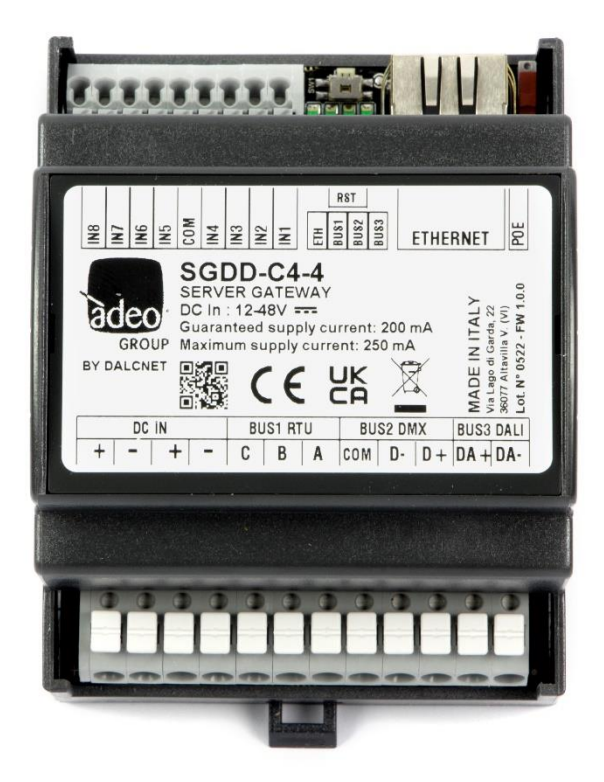

V1.6 July 2022

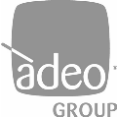

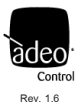

# Summary

| Application                                                                  |
|------------------------------------------------------------------------------|
| Technical Notes                                                              |
| Characteristics                                                              |
| Reference Standards                                                          |
| Connections                                                                  |
| Status LED                                                                   |
| Local Button                                                                 |
| Web Server (Ethernet)                                                        |
| Configuration menu                                                           |
| Channells                                                                    |
| Bus Configuration                                                            |
| DALI global settings                                                         |
| DALI config14                                                                |
| Addressing                                                                   |
| Network                                                                      |
| Login settings                                                               |
| sACN                                                                         |
| Telnet17                                                                     |
| ARTNet17                                                                     |
| MODUBUS TCP Slave                                                            |
| Firmware update                                                              |
| Log                                                                          |
| Log configuration                                                            |
| Integration with Control4                                                    |
| DALI and DMX integration example                                             |
| Difference between DALI Type 6 and DALI Type 821                             |
| DALI & DMX Comparison                                                        |
| Before programming                                                           |
| Driver (OS 3.2.4)                                                            |
| Adeo Control SGDD-C4-4 Driver (Adeo_Control_SGDD-C4-4_Gateway.c4z)           |
| Dimmer Driver with light_v2 Proxy                                            |
| Adeo Control SGDD-C4-4 RGBW DT8 Driver (Adeo_Control_SGDD-C4-4_RGBW-DT8.c4z) |
| Adeo Control SGDD-C4-4 TW DT8 Driver (Adeo_Control_SGDD-C4-4_TW-DT8.c4z)     |
|                                                                              |

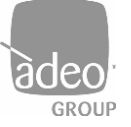

Adeo Group s.r.l. Via della Zarga n. 50 - 38015 LAVIS (TN) Tel: +39 0461 248211 - Fax: +39 0461 245038 Mail: <u>info@adeogroup.it</u> – <u>www.adeogroup.it</u>

Manual

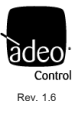

| 34. | Adeo Control SGDD-C4-4 Single Dim-Light Driver (Adeo_Control_SGDD-C4-4_Single_Dimmable_Light.c4z) | 32 |
|-----|---------------------------------------------------------------------------------------------------|----|
| 35. | Adeo Control SGDD-C4-4 RGB HSV Driver (Adeo_Control_SGDD-C4_RGB_HSV.c4z)                          | 33 |
| 36. | Adeo Control SGDD-C4-4 Switch RGB Driver (Adeo_Control_SGDD-C4-4_SW_RGB.c4z)                      | 34 |
| 37. | Adeo Control SGDD-C4-4 Relay Driver (Adeo_Control_SGDD-C4-4_Relay.c4z)                            | 35 |
| 38. | Best Practice                                                                                     | 36 |

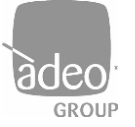

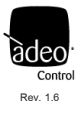

# 1. Application

The new Adeo Server Gateway SGDD-C4-4 is a multi-output device that operates at the network level and allows data packets to be routed to fieldbus communication systems such as DMX512A and DALI to provide advanced lighting control. Once the IP address is assigned on the Composer Pro, the SGDD-C4-4, through specific drivers, is able to manage the individual channel or RGB through DMX or DALI. Communication is bidirectional, so from the Control4 interface we will always have the updated status of the lights. Moreover, the MODBUS port can become a second DMX port to be connected, for example, to external light control units.

The SGDD-C4-4 device stores information from the configured receiver buses in a buffer and transmits it to the configured transmitter buses. In the default configuration, a single buffer, corresponding to a DMX universe, is managed and controlled via the Ethernet interface. On the DMX bus, all of the 512 channels of the buffer are transmitted; on the DALI bus, the first 64 channels of the buffer (64 short addresses) are transmitted according to an algorithm that updates the fastest changing channels more frequently. This default configuration allows a total of 512 levels of light intensity to be managed through any control unit with an Ethernet connection, and to control different devices without the need to know in detail how the relevant protocols (DMX or DALI) work.

Specifically, DMX/DALI conversion is possible in installations where DMX and DALI are used simultaneously. The supply voltage is between 12 and 48V DC and is fitted with DALI short-circuit and overload protection.

The SGDD-C4-4 provides, via its incorporated flash memory, a Web Server interface on which a standard application is loaded that allows real-time data setting or monitoring from a PC, Tablet or SmartPhone. With the SGDD-C4-4, advanced lighting control is possible at network level, with the advantage of intelligent communication through different communication buses. Indeed, SGDD-C4-4 manages the data and bus interface in a transparent way, allowing easier system configuration.

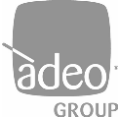

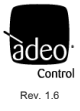

### 2. Technical Notes

#### Installation:

•Installation and maintenance must only be carried out by qualified personnel in accordance with the regulations in force.

•The product must be installed inside a surge-protected electrical cabinet.

•The product must be installed in a vertical or horizontal position with the front cover/label upwards or vertically; no other position is permitted; a bottom-up position (with the front cover/label downwards) is not permitted.

•Keep 230V (LV) and non-SELV circuits separate from safety extra-low voltage (SELV) circuits and all connections of this product. It is absolutely forbidden to connect, for any reason, directly or indirectly, the 230V mains voltage to the bus or other parts of the circuit.

#### Power supply:

•Use only SELV-type power supplies with limited current and short-circuit protection and appropriately sized power for the power supply. In the case of power supply units equipped with earth terminals, it is mandatory to connect ALL protection earth points (PE = Protection Earth) to a professionally installed and certified earth installation.

•The connecting cables between the extra-low voltage power source and the product must be correctly sized and must be isolated from any wiring or non-SELV voltage parts. Use double-insulated wires.

#### Commands:

•The length of the connecting cables between the local controls (Push Button, 0-10V, 1-10V, Potentiometer, or other) and the product must be less than 10m; the cables must be correctly sized and must be isolated from any wiring or non-SELV voltage parts. Use double-insulated shielded and twisted cables.

•The length and type of connection cables to the buses (DMX512, Modbus, DALI, Ethernet or other) must comply with the specifications of the respective protocols and current standards; they must be isolated from any wiring or non-SELV voltage parts. Use double-insulated shielded and twisted cables.

•All devices and control signals connected to buses (DMX512, Modbus, DALI, Ethernet or other) and local controls (Push Button, 0-10V, 1-10V, Potentiometer, or other) must be SELV (connected devices must be SELV or in any case provide a SELV signal).

#### In addition

•The device routes the DALI devices

·It supports DALI DT4, DT6 and DT8 protocols

•The Gateway feeds the communication bus and cannot coexist with other controllers

•The gateway can only receive commands via IP (Control4) and re-route them to the available 512 channels, regardless of the bus type

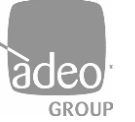

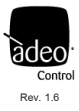

# 3. Characteristics

| Tensione di alimentazione - Supply Voltage      | 12 / 24 / 48 Vdc                                                    |         |                   |                  |       |  |
|-------------------------------------------------|---------------------------------------------------------------------|---------|-------------------|------------------|-------|--|
| Corrente assorbita - Input Current              |                                                                     |         |                   |                  |       |  |
|                                                 |                                                                     | voltage | min               | Typ*             | max   |  |
|                                                 |                                                                     | @ 12Vdc | 110mA (1,2W)      | 320mA (3,84W)    |       |  |
|                                                 |                                                                     | @ 24Vdc | 60mA (1,44W)      | 160mA (3,84W)    | 500mA |  |
|                                                 |                                                                     | @ 48Vdc | 40mA (1,92W)      | 80mA (3,84W)     |       |  |
|                                                 |                                                                     |         | *ethernet and all | bus at full load |       |  |
| Temperatura di stoccaggio - Storage temperature | min: -40 max: +60 °C                                                |         |                   |                  |       |  |
| Temperatura di esercizio - Working temperature  | min: -40 max: +40 °C                                                |         |                   |                  |       |  |
| Grado di protezione - Protection Grade          | PLASTIC BOX IP10                                                    |         |                   |                  |       |  |
| Peso - Weigth                                   | ALUMINIUM BOX: 230g - PLASTIC BOX 125g                              |         |                   |                  |       |  |
| Dimensioni Meccaniche - Mechanical dimensions   | ALUMINIUM BOX: 105x70x47 - PLASTIC BOX: DIN RAIL 4mod.              |         |                   |                  |       |  |
| ETHERNET                                        | 10/100 Mbit baseT FULL DUPLEX AUTO NEGOTIATION                      |         |                   |                  |       |  |
| DMX                                             | Max 512 ch (dipende dal cablaggio) open fail safe - short fail safe |         |                   |                  |       |  |
| DALI                                            | Max 64 ch, alimentatore min 200mA – max 250mA integrato             |         |                   |                  |       |  |
| Dimensioni meccaniche                           | 72 x 92 x 62 mm                                                     |         |                   |                  |       |  |

# 4. Reference Standards

| EN 55015                        | Limits and methods of measurement of radio disturbance characteristics of electrical lighting and similar equipment                                            |
|---------------------------------|----------------------------------------------------------------------------------------------------|
| EN 61547                        | Equipment for general lighting purposes – EMC immunity requirements                                                                                            |
| EN 61347-1                      | Lamp controlgear – Part 1: General and safety requirements                                                                                                    |
| IEC 62386-101 ED.2              | Digital addressable lighting interface – Part 101: General requirement – System components                                                                     |
| IEC 62386-103 ED.2              | Digital addressable lighting interface – Part 103: General requirements – Control devices                                                                      |
| IEC 62386-205 ED.2 <sup>1</sup> | Digital addressable lighting interface – Part 205: Particular requirements for control gear – Supply voltage controller for incandescent lamps (device type 4) |
| IEC 62386-207 ED.2 <sup>2</sup> | Digital addressable lighting interface – Part 207: Particular requirements for control gear – LED modules (device type 6)                                      |
| IEC 62386-209 ED.2 <sup>3</sup> | Digital addressable lighting interface – Part 209: Particular requirements for control gear – Colour control (device type 8)                                   |
| ANSI E1.11                      | Entertainment Technology – USITT DMX512-A Asynchronous Serial Digital Data Transmission Standard for Controlling Lighting Equipment and Accessories            |

<sup>&</sup>lt;sup>1</sup> L'SGDD-C4-4 provides commands for the DT4 control gears, compatible with IEC 62386-205

 $<sup>^{2}</sup>$  L'SGDD-C4-4 provides commands for the DT6 control gears, compatible with IEC 62386-207

<sup>&</sup>lt;sup>3</sup> L'SGDD-C4-4 provides commands for the DT8 control gears, compatible to IEC 62386-208 (colour type Tc, colour type RGBWAF)

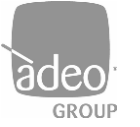

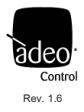

# 5. Connections

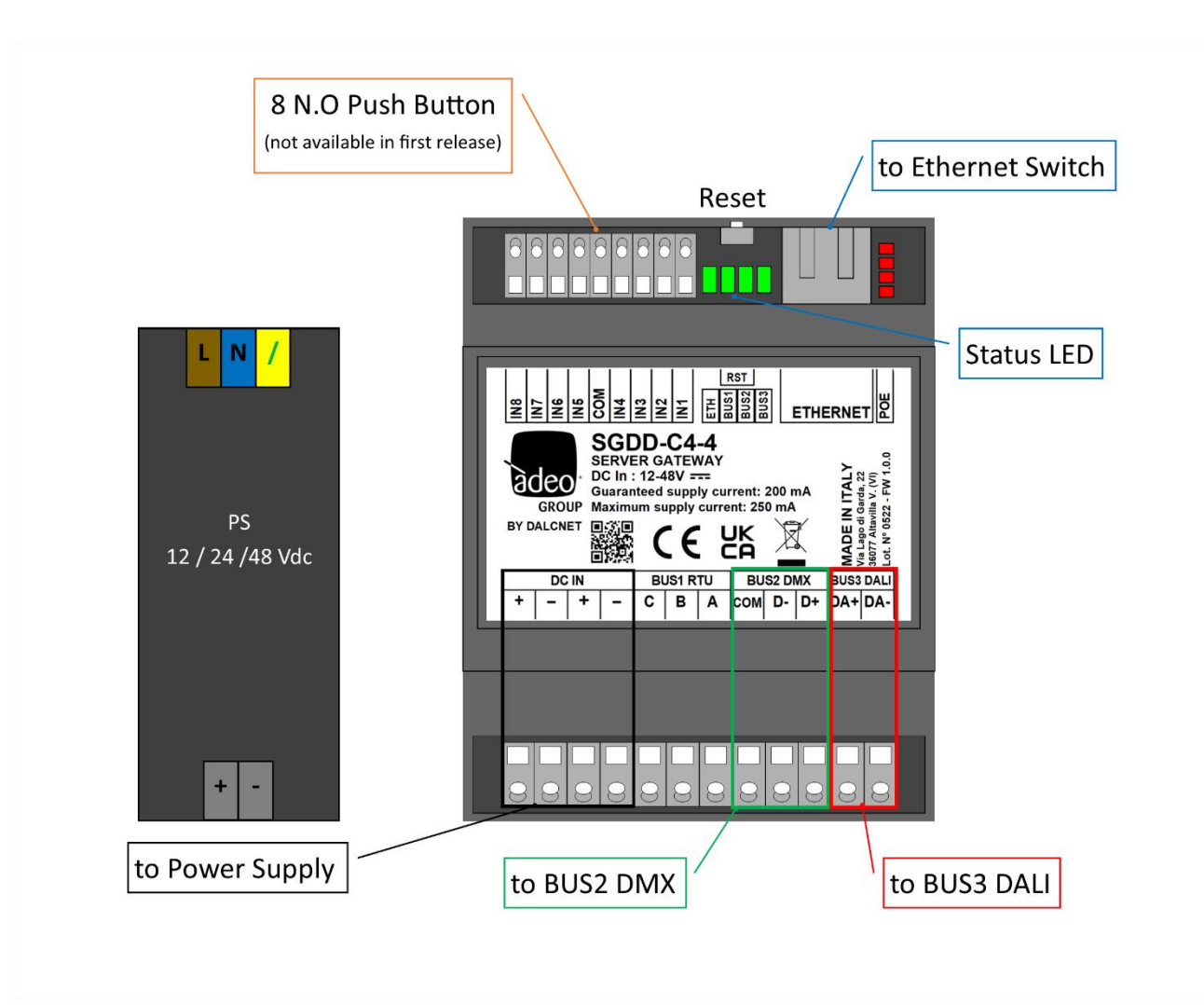

#### **RST BUTTON:**

If the reset button is pressed for less than 2 seconds, the device can be restarted, with the status LEDs lighting up, starting with the first one on the right in a progressive manner.

If the button is pressed for longer than 2 seconds and all four status LEDs light up, the system resets to the factory settings

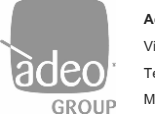

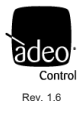

# 6. Status LED

|          | LED1(left)                              | LED2                | LED3                | LED4(right)          |  |
|----------|-----------------------------------------|---------------------|---------------------|----------------------|--|
| Function | Ethernet                                | BUS1(DMX/RTU)       | BUS2(DMX/RTU)       | BUS DALI             |  |
| ON       | Connected with Ethernet                 | Connected with      | Connected with      | Connected with       |  |
|          | communication                           | communication       | communication       | communication        |  |
| Flashing |                                         | Connected without   | Connected without   | Connected without    |  |
|          | Ethernet cable connection               | communication (only | communication (only |                      |  |
|          |                                         | RTU)                | RTU)                | communication        |  |
| OFF      | Nationnacted Nationnacted Net connected |                     | Not connected       | Not enabled (without |  |
|          |                                         | Not connected       | Not connected       | power supply DALI)   |  |

The same status LEDs are also visible at the top right of the web interface, with these statuses:

- GREEN: permanently lit: active;
- FLASHING YELLOW: no communication or not enabled

| • Ethernet | Bus 1: RS485 MODBUS RTU master | <ul> <li>Bus 2: RS485 DMX512 slave</li> </ul> | • Bus 3: | DALI controller |
|------------|--------------------------------|-----------------------------------------------|----------|-----------------|
|            |                                |                                               |          | LOGOUT          |

# 7. Local Button

The device is equipped with 8 local contacts that cannot be used at present. Future updates are planned.

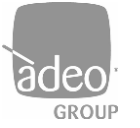

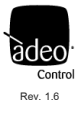

# 8. Web Server (Ethernet)

| username |  |
|----------|--|
| username |  |
| password |  |
| password |  |
| LOGIN    |  |
|          |  |

Dafault Address 192.168.1.4

| Adeo Co        | ntrol SGDD-C4-4 Dashboard     |
|----------------|-------------------------------|
| Server Gatew   | ay DMX & DALI2                |
| Dashboard v    | ersion: 0.0.60                |
| Firmware ver   | sion: dev-255.23.3.22         |
| TCP/IP stack   | version: TCP/IP version 2.1.2 |
| Download do    | ics                           |
| Adeo Grou      | ıp S.r.l                      |
| via della Zarg | a 50 - 38015 Lavis (TN)       |
| +39 0461 24    | 3211                          |
| info@adeogr    | oup.it                        |
| awaw adeogra   | ours it                       |

- 1. Access your operating system browser (Google Chrome recommended) and access the local gateway address after connecting the Ethernet cable to the local network.
- 2. Enter the credentials in the username and password fields for the two modes present **ADMIN** and **USER**.
  - In ADMIN mode, you have full access to system settings and the default values are username = admin, password = admin.
  - Instead, USER mode allows only Channels to be displayed and the default values are username = user, password =user.
- 3. Press LOGIN.

After logging in, the landing page shows the **Device Info** (always visible by pressing the logo at the top left of the interface).

The following functions/sections can be found on this page:

- LOGOUT return to the main LOGIN page by pressing at top right.
- The following are displayed in the centre and in this order:
  - Dashboard version, version of the web pages
  - Firmware version, version of the fw present in the gateway
  - TCP/IP stack version, version of the TCP/IP protocol
  - Download docs, you can download all documentation from the Adeo Group website

Finally, the page shows the data of the developer company. The product is manufactured by Dalcnet Srl (Italy).

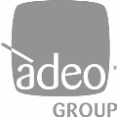

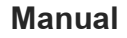

Channels: complete list of channels with relative control (not visible if in DALI CONFIG mode)

Bus Configuration: configurations for every single physical bus present on the gateway DALI global settings: settings for the DALI bus (only editable if in DALI CONFIG mode)

RS485: at present not used (not visible if in DALI CONFIG mode or if not enabled)

MODBUS master: at present not used (not visible if in DALI CONFIG mode or if not enabled)

DALI controller: all addressed DALI devices and relative groups (not visible if in DALI CONFIG mode)

DMX512 global settings: settings for DMX512 timing (not visible if in DALI CONFIG mode or if DMX is not enabled)

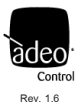

# 9. Configuration menu

#### SGDD

### BUS

| Bus configuration      |
|------------------------|
| DALI global settings   |
| DALI controller        |
| DMX512 global settings |
| RS485                  |
|                        |

#### SETTINGS

| NI. | -   | 100 |   |
|-----|-----|-----|---|
| IN  | eiw |     | ĸ |
|     |     |     |   |

| Vetwork          | Network: settings to modify and manage IP address, Netmask and MAC Address |
|------------------|----------------------------------------------------------------------------|
| ogin settings    | Login settings: settings to modify and manage LOGIN USER and PASSWORD      |
| ACN              | sACN: settings to enable or disable the protocol                           |
| felnet           | Telnet: settings to enable or disable the protocol and sending times       |
| ARTNet           | ARTNET: settings to enable or disable the protocol                         |
| MODBUS TCP slave | Modbus TCP Slave: settings to enable or disable the protocol               |
| Firmware update  | Firmware Update: update mode of the device Firmware                        |
|                  |                                                                            |
| DIAGNOSTIC       |                                                                            |

Log: relative logs to receive remote assistance

Log Configuration: settings to manage LOGs

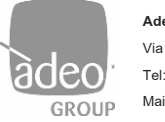

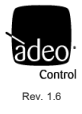

### BUS

### 10. Channells

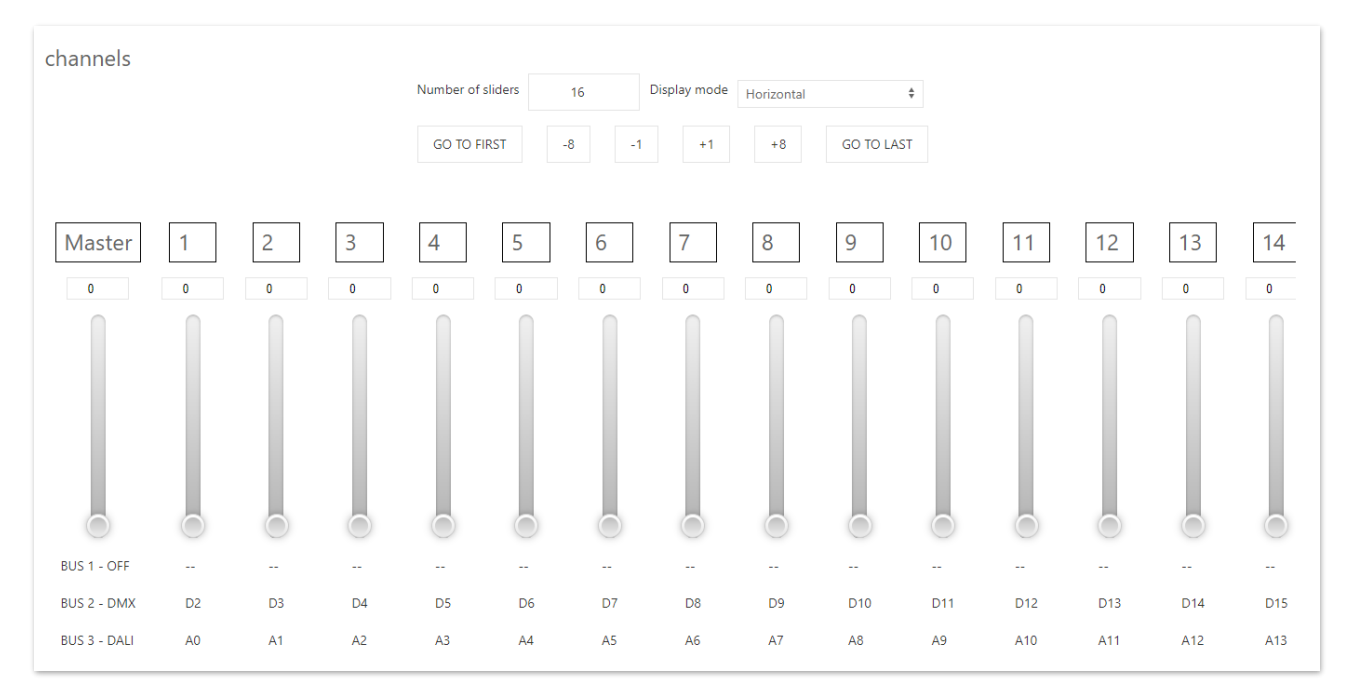

The gateway has a WebApp to supervise and set up all available channels by choosing from the **Channels** pop-up menu, which can be used from any recent device with a compatible browser (see below).

A window is displayed with 16 channels visible by default, you can scroll through all other channels with the +/- 8 and +/-1 buttons. In addition, through **Number of Sliders** it is possible to choose how many channels to watch together (no more than 200).

Also in the **Display mode** selection menu, it is possible to set whether the sliders are visible horizontally or vertically.

It is possible to move all channels with the Master channel.

Below each channel there is an indication of whether or not it belongs to one of the three available buses with the relative set offset and range (see **Bus Configuration**).

<u>NOTE</u>: To use the available services and applications correctly, it is necessary to use a compatible browser: CSS-3, JS, XHR, CORS, JSON, ArrayBuffer.

Compatible browsers are: Microsoft Edge v. 16, Google Chrome v. 66, Mozilla Firefox v. 57, Safari v. 12.1, Opera v. 53 or higher.

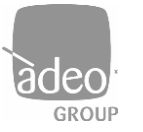

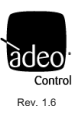

# 11. Bus Configuration

| SGDD / Bus / Bus configuration / | Bus 1 and 2 are related to the first and second RS-485 ports.                                      |
|----------------------------------|----------------------------------------------------------------------------------------------------|
| Bus 1                            | The RUS can be disabled via the "Mute" flag                                                        |
|                                  | The DOS can be disabled via the <b>Mute</b> hag.                                                   |
| Mute                             |                                                                                                    |
|                                  | Bus type                                                                                           |
| Bus type                         | "Not Set" disable the bus.                                                                         |
| Not Set 🔶                        | The integration with Control4 does not currently require the use of the MODBUS configuration (both |
|                                  | master and slave).                                                                                 |
| Offset                           | Typically, the DMX512 master type is used.                                                         |
| 1                                |                                                                                                    |
| Channels range                   | Offset                                                                                             |
| 512                              | In this menu you can assign an "offset" (minimum 1).                                               |
|                                  |                                                                                                    |
| Bus 2                            | Channels Range                                                                                     |
| Mute                             | Specifies the number of channels used.                                                             |
|                                  |                                                                                                    |

Bus 3 is relative to the third port and belongs to the only DALI bus

The BUS can be disabled via the "Mute" flag.

| DU3 J                                   |   |
|-----------------------------------------|---|
| Mute                                    |   |
|                                         |   |
| Bus type                                |   |
|                                         |   |
| DALI controller                         | ÷ |
| DALI controller<br>DALI channels offset | ÷ |
| DALI controller<br>DALI channels offset | ÷ |

| -            |   |
|--------------|---|
| r .          | Λ |
| $\mathbf{n}$ | 1 |
| <b>U</b> *   | - |

D.... 2

Bus type

"Not Set" disables and removes the power to the bus.
"DALI controller" allows communication between Control4 and the DALI bus
"DALI config" after selecting from the drop-down menu and clicking on Apply (top right) you can direct the DALI nodes, from the DALI config section
It will also not be possible to see the Channels menu.

#### Offset

In this menu you can assign an "offset" (minimum 1).

#### **Channels Range**

Specifies the number of channels used.

<u>NOTE</u>: When addressing DALI devices in DALI **config** mode it is recommended to put the range to 64 (maximum value) and only after directing the devices change the range to the desired value in **DALI Controller** mode.

After changing the settings, click on the 'APPLY' button at the top right, otherwise the changes will be lost.

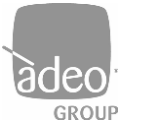

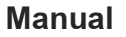

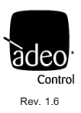

# 12. DALI global settings

SGDD / Bus / DALI global settings / Transmit as: address Send command "OFF" instead of "DAPC 0" SystemFailureLevel 0 PowerOnLevel 0 Fade time <0.75

| Only in Dali config mode (page 11) is it possible to change the parameters to be sent to the |
|----------------------------------------------------------------------------------------------|
| BUS DALI, which are:                                                                         |
| Transmit as                                                                                  |
| "address" Send address commands                                                              |
| "group" Send group commands                                                                  |
| "broadcast" Send broadcast commands                                                          |
|                                                                                              |
| Send command "OFF" instead of"DAPC 0"                                                        |
| Send a DALI command of OFF instead of the DAPC command to 0.                                 |
|                                                                                              |
| SystemFailureLevel                                                                           |
| Send System Failure Level command in broadcast.                                              |
|                                                                                              |
| PowerOnLevel                                                                                 |
| Send Power On Level command in broadcast.                                                    |

#### Fade time

Send Set fade time command in broadcast

| DT8 management     |     |    |     |
|--------------------|-----|----|-----|
|                    |     |    |     |
| SystemFailureColor |     |    |     |
| R 0                | G 0 | ВО | W 0 |
| PowerOnColor       |     |    |     |
| R 0                | G 0 | ВО | W 0 |

DT8 management Enable management of devices that support DT8.

SystemFailureColor Send System failure Color command for RGBW components.

PowerOnColor Send Power On Color command for RGBW components.

After changing the settings click on the top right button "APPLY" otherwise the changes will be lost.

**ATTENTION**: Integration with Control4 can currently only function in the 3 distinct modes (address, group or broadcast). There is no mixed mode (e.g. both address and group). For this reason, it is recommended to carefully consider which mode to use from the start, depending on the project.

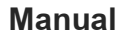

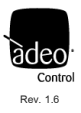

# 13. DALI config

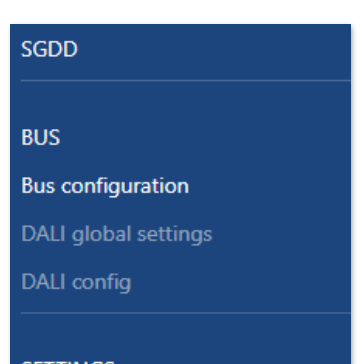

After enabling **DALI config** from the **Bus type** menu under **BUS 3** in **Bus configuration** (p. 12), the configuration menu changes appearance, allowing addressing by **DALI config**, which takes the place of **DALI Controller** (required instead for communication with Control4).

The other menus are also disabled to highlight addressing activity. It is now possible to edit **DALI** global settings.

# 14. Addressing

<u>NOTE</u>: Before addressing and configuring DALI devices, **BUS 3** must be set to **DALI Config** mode. (see **Bus Configuration** Section page 12)

By clicking on DALI config on the pop-up menu, we enter the DALI device addressing interface:

|                            | • Ethernet | • Bus 1 | : RS485 not set | • Bus 2: RS485 DI | MX512 master 🏾 单 Bu | ıs 3: DALI config |
|----------------------------|------------|---------|-----------------|-------------------|---------------------|-------------------|
|                            |            |         | SCAN            | ADDRESS ALL       | REMOVE ALL          | LOGOUT            |
| SGDD / Bus / DALI config / |            |         |                 |                   |                     |                   |
| DALI config                |            |         |                 |                   |                     |                   |

In the top right-hand corner there are the following commands:

- SCAN: perform acquisition of previously addressed DALI nodes; this may take a few minutes;
- ADDRESS ALL: performs addressing of all DALI nodes; this may take several minutes;
- **REMOVE ALL**: removes all addressed DALI nodes.

<u>NOTE</u>: before performing a complete addressing of the system, it is necessary to send a "**REMOVE ALL**" command and then press "ADDRESS ALL" to perform a complete addressing of the DALI system.

**ATTENTION**: The numbering in Composer goes from 1 to 64. It is best to use the **AskForType** function in Actions (see page 25) after addressing and before making **Connections**.

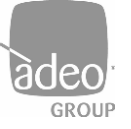

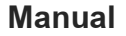

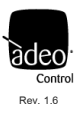

# Visual identification of addressed devices It is possible to make the addressed node flash to be able to visually identify the associated lighting body. Just click on the label of the address'

#### Change address

Enter the desired node number (0 to 63) and click on "APPLY" on the right. "

| DALI config |   |        |   |   |
|-------------|---|--------|---|---|
| ADDRESS     |   | GROUPS |   |   |
|             |   | APPLY  |   |   |
|             |   | 0      | 1 | 2 |
| A0 DT6      | 0 |        |   |   |
| A1 DT6      | 1 |        |   |   |

### DALI groups

By clicking on one of the 16 available groups (0 to 15), it is possible to send the add command to the relevant group on the boxes to the right of the individual node. Then click on the **'APPLY'** button immediately above. Immediately afterwards, the command is sent to the DALI BUS.

N.B.: the DALI commands are sent only by pressing 'APPLY', and turn blue afterwards.

**ATTENTION**: Currently only work in 3 modes separate (address, group or broadcast). There is no mixed mode (e.g. both address and group). See DALI global settings on p. 13. For this reason, it is advisable to assess well, depending on the project, which mode to use from the outset.

| A0 DT6   | ] |
|----------|---|
| A1 DT6   |   |
| A2 DT255 |   |

#### **DALI node status**

Feedback on the status of the DALI node is possible:

- Black: node present and off
- Yellow: node present and lit
- Orange: node present but not responding correctly (LAMP FAILURE)

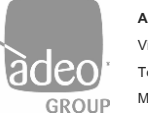

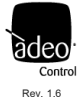

# SETTINGS

### 15. Network

| SGDD    | /            | Settings | / | Network | / |  |  |  |  |
|---------|--------------|----------|---|---------|---|--|--|--|--|
| IP Addr | ess          |          |   |         |   |  |  |  |  |
| 192.1   | 68.          | 1.4      |   |         |   |  |  |  |  |
| Netmas  | k            |          |   |         |   |  |  |  |  |
| 255.2   | 255.2        | 255.0    |   |         |   |  |  |  |  |
| Gatewa  | у            |          |   |         |   |  |  |  |  |
| 192.1   | 192.168.10.1 |          |   |         |   |  |  |  |  |
| MAC Ad  | ddre         | SS       |   |         |   |  |  |  |  |
| 00:01   | :02:         | 03:04:05 |   |         |   |  |  |  |  |

The gateway uses the Ethernet port via IPv4 protocol.

The default IP address is: 192.168.1.4

The same address must be entered in Composer Pro in the Connections/Network section

After changing the settings, click on the top right button '**APPLY**' otherwise the changes will be lost.

# 16. Login settings

| User login  |  |
|-------------|--|
| Username    |  |
| user        |  |
| Password    |  |
| user        |  |
| Admin login |  |
| Username    |  |
| admin       |  |
| Password    |  |
|             |  |

After logging in as **ADMIN**, you can change your username and password by clicking on **Login Settings**.

After changing the settings, click on the top right button "**APPLY**" otherwise the changes will be lost.

# 17. sACN

| SGDD    | /  | Settings | / | sACN | / |
|---------|----|----------|---|------|---|
| Enablec | I  |          |   |      |   |
| UDP Po  | rt |          |   |      |   |
| 5568    |    |          |   |      |   |

The gateway implements the sACN protocol and can be used as a gateway by the main lighting software and controllers:

- sACN  $\rightarrow$  DMX
- sACN  $\rightarrow$  DALI

The port used is there UDP 5568.

After changing the settings click on the top right button "**APPLY**" otherwise the changes will be lost.

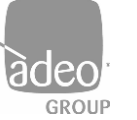

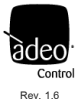

### 18. Telnet

| SGDD    | /         | Settings  | / | Telnet | / |
|---------|-----------|-----------|---|--------|---|
| Enablec | ł         |           |   |        |   |
| TCP Por | rt        |           |   |        |   |
| Minimu  | ım so     | an time:  |   |        |   |
| 500ms   | s<br>Im s | can time: |   | ÷      |   |
| 5s      |           | can unie. |   | ÷      |   |

The gateway has a Telnet server that can receive and/or transmit a DMX512A/DALI/MODBUS RTU universe from/to other devices via TCP protocol, in our case to the Control4 driver. Communication takes place by establishing a connection on **TCP port 23** (<u>Do not change</u>). The minimum interval that can be set for sending the response strings is defined as **Minimum scan time**.

If no changes are detected, the interval at which the string is periodically sent is defined with the value set to Maximum scan time. A value of zero disables periodic transmission.

The tests were carried out on the basis of the default settings. The variation may lead to changes in the integration behavior.

### 19. ARTNet

| SGDD    | /  | Settings | / | ARTNet | / |
|---------|----|----------|---|--------|---|
| Enablec | ł  |          |   |        |   |
| UDP Po  | rt |          |   |        |   |
| 6454    |    |          |   |        |   |

The gateway implements the Art-Net 4 protocol and can be used as a gateway by the main software and lighting control systems:

- Art-Net  $\rightarrow$  DMX
- Art-Net  $\rightarrow$  DALI

The port used is there UDP 6454.

After changing the settings, click on the top right button "**APPLY**" otherwise the changes will be lost.

## 20. MODUBUS TCP Slave

| SGDD     | /  | Settings | / | MODBUS TCP Slave | / |
|----------|----|----------|---|------------------|---|
| Enabled  | I  |          |   |                  |   |
| UDP Po   | rt |          |   |                  |   |
| 502      |    |          |   |                  |   |
| Slave ID | )  |          |   |                  |   |

The gateway has a **MODBUS TCP/IP** server capable of receiving and/or transmitting a DMX512A universe to one or more Modbus devices on an Ethernet network. 512 registers are available, with Modbus address from 0 to 511 and value from 0 to 255.

The port used is UDP 502, the Slave ID is not taken into account.

After changing the settings click on the top right button "**APPLY**" otherwise the changes will be lost.

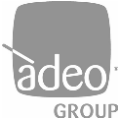

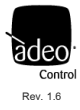

# 21. Firmware update

SGDD / Settings / Firmware update /
SGDD Firmware update
Firmware version: dev-255.23.3.22
Scegli file Nessun file selezionato
Update now

The firmware update is not automatic and can only be carried out if you are in possession of the \*.upf file provided through the Adeo Group's channels.

From here, simply click **Choose file** and indicate the location of the file in your system. Click on **Update now** and follow the on-screen prompts. When finished, the **Reboot** button will appear.

When restarting, the two side status LEDs **LED 1** and **LED 4** will start flashing (p. 7). If the device subsequently returns to flashing in standard mode, the firmware update was not completed. If the update is valid and after the one already loaded, the right LED (LED 4) will remain lit and will then change three more times to different LEDs.

After the firmware update, the device flashes again in standard mode and the web page will display the new version in the information.

NOTE: NEVER SWITCH OFF THE POWER FROM THE GATEWAY UNTIL THE UPDATE IS COMPLETED

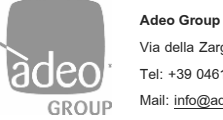

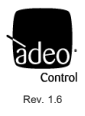

### DIAGNOSTIC

### 22. Log

|                           |               |        |      | REFRESH LOG | RESET LOG | LOGOUT |
|---------------------------|---------------|--------|------|-------------|-----------|--------|
| SGDD / Diagnostic / Log / |               |        |      |             |           |        |
| Diagnostic                |               |        |      |             |           |        |
| SEVERITY LEVEL            | VERBOSE LEVEL | MODULE | CODE | SOURCE      | DATA      |        |

Technical support can be provided remotely through the **DIAGNOSTIC** web page in the LOG section.

To configure the diagnostics part according to remote assistance requests, select Log Configuration.

# 23. Log configuration

| SGDD     | /     | Diagnostic | / | Log configuration | / |
|----------|-------|------------|---|-------------------|---|
| Security | Lev   | el         |   |                   |   |
| Info     |       |            |   | ÷                 |   |
| Verbosi  | ty Le | evel       |   |                   |   |
| Low      |       |            | : | ÷                 |   |

#### Security Level

Set the type of information you want to display on the Log:

"Info" information on the system that does not denote any type of problem;

"Warning" information that denotes that the system is functioning correctly but that may affect the functioning of the system;

/- ··· · · · ·

 $\ensuremath{\textbf{``Fault"}}\xspace$  causing a real impact on the system

### Verbosity level

This denotes the level of the information we have above and is:

"Low" low level;

"Medium" medium level;

"High" high level.

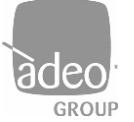

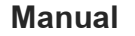

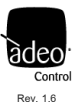

# 24. Integration with Control4

- •The gateway comes with a free driver and only works with the SGDD-C4-4.
- •The gateway manages DMX and DALI buses simultaneously, showing 512 channels in Connections.
- •The gateway supports RampToLevel directly via hardware.
- •The 512 channels are combined with the light/relay drivers in Connections.
- •Broadcast commands can be sent directly from the gateway driver.
- •The light drivers support the Advanced Lighting.
- •The drivers support the OS3 and soon the OS3.3 too.
- •Through specific drivers the gateway can control DALI type devices:
- O DT4, Control gear for phase dimmers
- O DT6, Control gear for LEDs
- O DT8, Control gear for colour converters
- O DT255<sup>4</sup>, Multi-device types

Updated drivers can be downloaded free of charge from

https://drivercentral.io/platforms/control4-drivers/lighting/adeo-control-server-gateway-DALI-and-dmx-driver-suite/

<sup>&</sup>lt;sup>4</sup> Device Type 255: Multi-device type. They include at least two types of devices, in our case just think that they can be configured in DT6 or DT8 depending on practical use. The gateway will always find the device as DT255, just know how the DALI driver is configured.

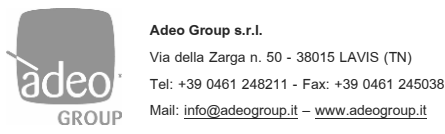

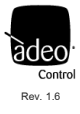

# 25. DALI and DMX integration example

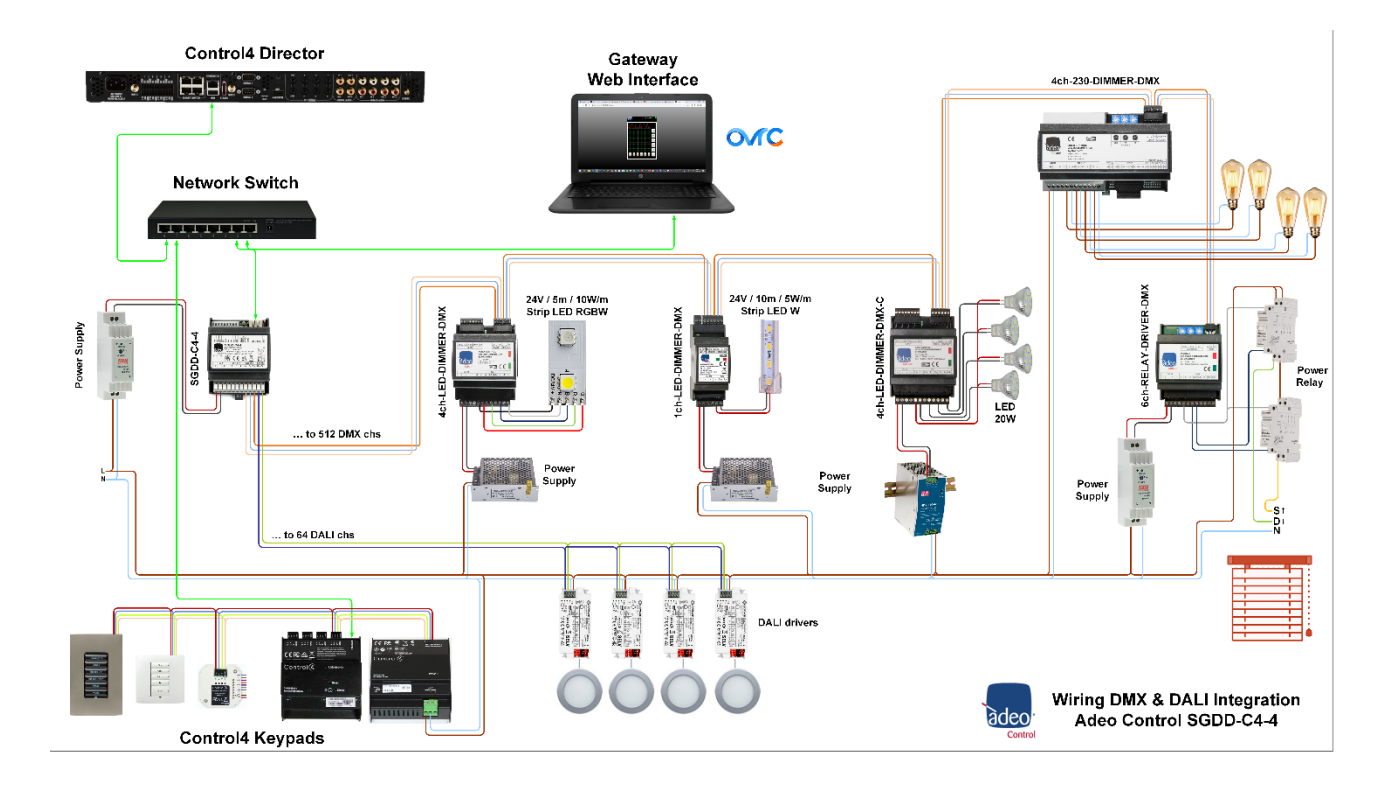

# 26. Difference between DALI Type 6 and DALI Type 8

**DT6**, 'Single-Channel' commands use a single address to control a single channel. DALI type 6 multi-channel commands use X number of addresses to control X number of channels.

For example, if we need to control an RGB LED strip, we will use 3 addresses (out of 64) to control the 3 colours individually. If the device provides for it, we could also control the intensity (Master), so we will have to provide an additional address.

DT8 commands use one address to control two or more channels.

For example, if we need to control a Tunable White (or Dynamic White) LED strip, we can use a single address (out of 64) and send many more commands, which obviously include controlling the intensity and temperature of the light.

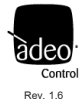

# 27. DALI & DMX Comparison

Design considerations for a DALI ecosystem

| N° | Fixture | DALI Type | DALI Address | N° SGDD-C4-4 |
|----|---------|-----------|--------------|--------------|
| 10 | RGB     | DT6       | (10x3) 30    | 1 (30/64)    |
| 20 | RGBW    | DT6       | (20x4) 80    | 2 (80/128)   |
| 40 | ΤW      | DT6       | (40x2) 80    | 2 (80/128)   |
| 10 | RGB     | DT8       | 10           | 1 (10/64)    |
| 20 | RGBW    | DT8       | 20           | 1 (20/64)    |
| 40 | TW      | DT8       | 40           | 1 (40/64)    |

Design considerations for a DMX ecosystem

| N°  | Fixture | DMX Address | N° SGDD-C4-3 |
|-----|---------|-------------|--------------|
| 512 | White   | 512         | 1            |
| 170 | RGB     | (170x3) 510 | 1            |
| 128 | RGBW    | (128x4) 512 | 1            |
| 128 | TW      | (120x2) 252 | 1            |

It goes without saying that the technology best suited to the purpose is the one that best meets the performance/price ratio. It is not a given, however, for the market:

|                     | DALI | DMX |
|---------------------|------|-----|
| BUS speed           | -    | +   |
| Ease of wiring      | +    | -   |
| Market availability | +    | -   |
| Versatility         | -    | +   |
| Know How            | +    | -   |
| Address/Channels    | -    | +   |

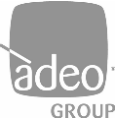

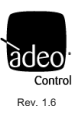

# 28. Before programming

| SGDD / Settings   | ; / | Network | / |
|-------------------|-----|---------|---|
| IP Address        |     |         |   |
| 192.168.1.4       |     |         |   |
| Netmask           |     |         |   |
| 255.255.255.0     |     |         |   |
| Gateway           |     |         |   |
| 192.168.10.1      |     |         |   |
| MAC Address       |     |         |   |
| 00:01:02:03:04:05 |     |         |   |
|                   |     |         |   |

Check that the Network settings are correct.

Note down the IP Address, which is required for settings in Composer.

Also check the communication between the gateway and the field buses, DMX and/or DALI, from **Channels**. In the case of DALI, ensure that all addresses are correctly assigned.

### 29. Driver (OS 3.2.4)

| tems                         |                                   |              |                        |                      |
|------------------------------|-----------------------------------|--------------|------------------------|----------------------|
| Locations                    | Discovered                        | My Driver    | s                      | Search               |
| sgdd-c4-4                    |                                   |              | ~                      | Clear                |
| 🗹 Local 🔲 (                  | Online 🔲 Certifi                  | ed           | Adva                   | nced 🥎               |
| Category - All               |                                   |              |                        | ~                    |
| Type - All                   |                                   |              |                        | ~                    |
| Manufacturer -               | - All                             |              |                        | ~                    |
| Control - All                |                                   |              |                        | ~                    |
|                              |                                   | Sort F       | Relevance              | • ~                  |
| Adeo Control<br>Adeo Control | I SGDD-C4-4 Dr<br>others          | iver         | 06                     | /07/2022             |
| Adeo Control<br>Adeo Control | I SGDD-C4-4 Re<br>others   Other  | elay Driver  | 06                     | /07/2022             |
| Adeo Control                 | I SGDD-C4-4 RO<br>Light (v2)      | GBW DT8 D    | river<br>06            | /07/2022             |
| Adeo Control                 | I SGDD-C4-4 Si<br>Light (v2)   IP | ngle Dim-Lig | <b>ght Drive</b><br>06 | <b>,</b><br>/07/2022 |
| Adeo Control<br>Adeo Control | I SGDD-C4-4 Sv<br>Light (v2)   IP | witch RGB D  | <b>)river</b><br>06    | /07/2022             |
| Adeo Control                 | I SGDD-C4-4 T\<br>Light (v2)      | √ DT8 Drive  | er<br>06               | /07/2022             |
| Adeo Control<br>Adeo Control | I SGDD-C4-4 RG<br>Light (v2)   IP | GB HSV Driv  | <b>ver</b><br>06       | /07/2022             |

The drivers are free of charge and were developed by Kiwifarm for Adeo Group.

The entire driver suite can be downloaded free of charge at:

https://drivercentral.io/platforms/control4-drivers/lighting/adeo-control-sgddc44-server-gateway-dali2-anddmx-driver-suite/

The Drivers are:

| Name                                           | Device File                                      |
|------------------------------------------------|--------------------------------------------------|
| Adeo Control SGDD-C4-4 Driver                  | Adeo_Control_SGDD-C4-4_Gateway.c4z               |
| Adeo Control SGDD-C4-4 RGBW DT8 Driver         | Adeo_Control_SGDD-C4-4_RGBW-DT8.c4z              |
| Adeo Control SGDD-C4-4 TW DT8 Driver           | Adeo_Control_SGDD-C4-4_TW-DT8.c4z                |
| Adeo Control SGDD-C4-4 Single Dim-Light Driver | Adeo_Control_SGDD-C4-4_Single_Dimmable_Light.c4z |
| Adeo Control SGDD-C4-4 RGB HSV Driver          | Adeo_Control_SGDD-C4-4_RGB_HSV.c4z               |
| Adeo Control SGDD-C4-4 Switch RGB Driver       | Adeo_Control_SGDD-C4-4_SW_RGB.c4z                |
| Adeo Control SGDD-C4-4 Relay Driver            | Adeo_Control_SGDD-C4-4_Relay.c4z                 |

Copy drivers to folder Documents/Control4/Drivers created by Composer Pro. Using the 'Search' tab in System Design, add the drivers to the device list in your project. Flag 'Local' Latest Version: 1000

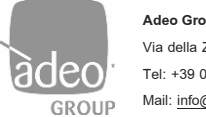

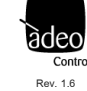

# 30. Adeo Control SGDD-C4-4 Driver (Adeo\_Control\_SGDD-C4-4\_Gateway.c4z)

### <u>System Design</u>

| Properties                 |             | Properti | es Summary List View |
|----------------------------|-------------|----------|----------------------|
| Properties                 |             |          |                      |
| Properties Actions Documer | ntation Lua |          |                      |
| Use Fade                   | No          |          | $\sim$               |
| Debug Mode                 | On          |          | ~                    |
| Polling Interval           | OFF         |          | ~                    |

| USE FADE         | The need to introduce the direct 'set' command, without the use of a ramp, was             |
|------------------|--------------------------------------------------------------------------------------------|
|                  | necessary because some devices do not support the reception of continuous                  |
|                  | commands, typical of fade/ramping variations. Specifically, if such devices receive        |
|                  | unsupported commands, they have uncontrolled behaviour and provide incorrect               |
|                  | feedback to the physical gateway.                                                          |
|                  | This property affects the communication protocol used between the Control4 driver-         |
|                  | gateway and the SGDD-C4-3:                                                                 |
|                  | • yes: all commands sent from the driver to the physical gateway are fade/ramping          |
|                  | commands with a minimum time of 100 ms.                                                    |
|                  | • no: the driver sends 'set' commands (without fade/ramping) to the physical gateway       |
| Debug Mode       | Enable or disable debugging in Lua                                                         |
| Polling Interval | "OFF, 10 or 60" sets the time in seconds for polling, i.e. to receive information from the |
|                  | gateway. The recommended value is always OFF, in order not to overload the                 |
|                  | communication channel.                                                                     |

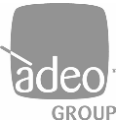

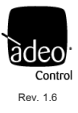

### Actions

| Properties       |             |               |     |
|------------------|-------------|---------------|-----|
| Properties       | Actions     | Documentation | Lua |
|                  |             |               |     |
|                  |             |               | _   |
| AskFor           | Туре        |               |     |
| AskFor<br>All CH | Type<br>to0 |               |     |

#### AskForType

If 'Debug Mode' is set to 'On', the driver asks the gateway for the type and channels 'addressed' on

all available channels (512) The Gateway responds in the Lua tab with a list of useful information.

At the end of the list, the driver generates a report with the information about the identified/addressed channels.

Let us give an example:

|               |         | _  |                                   |          |   |  |   |
|---------------|---------|----|-----------------------------------|----------|---|--|---|
| address 502 , | type 80 |    | meaning DMX configured as master: |          |   |  | ^ |
| address 503 , | type 80 |    | meaning DMX configured as master: |          |   |  |   |
| address 504 , | type 80 |    | meaning DMX configured as master: |          |   |  |   |
| address 505 , | type 80 |    | meaning DMX configured as master: |          |   |  |   |
| address 506 , | type 80 |    | meaning DMX configured as master: |          |   |  |   |
| address 507 , | type 80 |    | meaning DMX configured as master: |          |   |  |   |
| address 508 , | type 80 |    | meaning DMX configured as master: |          |   |  |   |
| address 509 , | type 80 |    | meaning DMX configured as master: |          |   |  |   |
| address 510 , | type 80 |    | meaning DMX configured as master: |          |   |  |   |
| address 511 , | type 80 |    | meaning DMX configured as master: |          |   |  |   |
| address 512 , | type 80 |    | meaning DMX configured as master: |          |   |  |   |
|               |         |    |                                   |          |   |  |   |
|               |         |    |                                   |          |   |  |   |
| DALI TYPE IS: | address | 1  | are type 06 meaning DALI node     | type DT6 | : |  |   |
| DALI TYPE IS: | address | 2  | are type 06 meaning DALI node t   | type DT6 | ÷ |  |   |
| DALI TYPE IS: | address | 3  | are type 06 meaning DALI node     | type DT6 | : |  |   |
| DALI TYPE IS: | address | 4  | are type 06 meaning DALI node t   | type DT6 | ÷ |  |   |
| DALI TYPE IS: | address | 8  | are type FF meaning DALI          |          | : |  |   |
| DALI TYPE IS: | address | 15 | are type 08 meaning DALI node t   | type DT8 | ÷ |  |   |
|               |         |    |                                   |          |   |  | ~ |
|               |         |    |                                   |          |   |  | * |

DT8 mode and is connected to an RGBW LED strip. Channel 15 is exclusively

DT8 and connected to a Tuanble White LED strip.

#### All CH to 0

The driver sends a broadcast-type command to all channels to set them to 0. It serves as a communication check between Control4 and the gateway.

#### All CH to 100

The driver sends a broadcast-type command to all channels to set them to 100. It serves as a communication check between Control4 and the gateway.

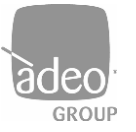

Adeo Group s.r.l. Via della Zarga n. 50 - 38015 LAVIS (TN) Tel: +39 0461 248211 - Fax: +39 0461 245038 Mail: info@adeogroup.it - www.adeogroup.it

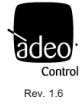

Manual

#### **IP Network Connections**

| Identify Disconnect           |                          |                                                     |                                                 | Dis                                                                    | connect All IP  | Refresh  |
|-------------------------------|--------------------------|-----------------------------------------------------|-------------------------------------------------|------------------------------------------------------------------------|-----------------|----------|
|                               |                          |                                                     |                                                 |                                                                        | View as: O Tree | e 🖲 List |
| evice                         | Room                     | Туре                                                | Address Type                                    | Address                                                                | IP Address      | St       |
| 5 EA-5                        | Room                     | c4:contr                                            | UUID                                            | c4:control4_ea5                                                        | 192.168.251.9   | Onlin    |
| Adeo Control SGDD-C4-4 Driver | Room                     | c4:lua_gen                                          | IP                                              |                                                                        |                 | Not /    |
| Identify: Room->              | Adeo Control SGDD-C4-4 D | river                                               |                                                 |                                                                        | ×               |          |
|                               |                          | тм                                                  | Cause identif<br>the Device co<br>Type the netw | ication to be sent fro<br>introlled by this driv<br>vork address below | om<br>er or     |          |
|                               | 4                        |                                                     |                                                 |                                                                        |                 |          |
| Dri                           | verWork                  | <s< td=""><td></td><td></td><td></td><td></td></s<> |                                                 |                                                                        |                 |          |
|                               |                          |                                                     |                                                 | Disconn                                                                | ect             |          |
|                               |                          | < Pre                                               | vious N                                         | ext > Clos                                                             | e               |          |

Enter the IP address of the gateway and click Close. Status will change to Online.

### **Control & Audio Video Connections**

| Control & Audio                                                                                                    | /ideo Conne     | ections          |              |                             |                                               |
|----------------------------------------------------------------------------------------------------|-----------------|------------------|--------------|-----------------------------|-----------------------------------------------|
| Adeo Control SGDD-C4-4                                                                                                    | Driver          |                  |              |                             |                                               |
| Name                                                                                                    | Туре            | Connection       | Input/Output | Connected To                |                                               |
| Control Inputs                                                                                                    |                 |                  |              |                             |                                               |
| G CH 1 DALI/DMX                                                                                                    | Control         | Adeo SGDD-C4-4   | Input        | RED->SGDD-C4-4 CH           |                                               |
| G CH 2 DALI/DMX                                                                                                    | Control         | Adeo SGDD-C4-4   | Input        | GREEN->SGDD-C4-4 CH         |                                               |
|                                                                                                    | Control         | Adeo SGDD-C4-4   | Input        | BLUE->SGDD-C4-4 CH          |                                               |
|                                                                                                    | Control         | Adeo SGDD-C4-4   | Input        | WHITE->SGDD-C4-4 CH         |                                               |
|                                                                                                    | Control         | Adeo SGDD-C4-4   | Input        |                             |                                               |
|                                                                                                    | Control         | Adeo SGDD-C4-4   | Input        |                             |                                               |
| S     CH 7 DALI/DMX     CH 7 DALI/DMX     C | Control         | Adeo SGDD-C4-4   | Input        |                             |                                               |
| 🗳 CH 8 DALI/DMX                                                                                                    | Control         | Adeo SGDD-C4-4   | Input        | Adeo SGDD DT8 RGBW Light    | ->Adeo SGDD DT8 CH                            |
| S CH 9 DALI∕DMX                                                                                                    | Control         | Adeo SGDD-C4-4   | Input        |                             |                                               |
| S CH 10 DALI/DMX                                                                                                    | Control         | Adeo SGDD-C4-4   | Input        |                             |                                               |
| S CH 11 DALI∕DMX                                                                                                    | Control         | Adeo SGDD-C4-4   | Input        |                             |                                               |
| S                                                                                                    | Control         | Adeo SGDD-C4-4   | Input        |                             |                                               |
| S CH 13 DALI∕DMX                                                                                                    | Control         | Adeo SGDD-C4-4   | Input        |                             |                                               |
| S CH 14 DALI∕DMX                                                                                                    | Control         | Adeo SGDD-C4-4   | Input        |                             |                                               |
| S CH 15 DALI∕DMX                                                                                                    | Control         | Adeo SGDD-C4-4   | Input        | Adeo Control SGDD-C4-4 TW [ | DT8 Light->Adeo SGD                           |
| S CH 16 DALI/DMX                                                                                                    | Control         | Adeo SGDD-C4-4   | Input        |                             |                                               |
| Actus 7 DALLONY                                                                                                    | <u> </u>        | AL 0000.044      |              |                             |                                               |
| Adeo SGDD-C4-4 Output E                                                                                                    | )evices         |                  |              |                             |                                               |
| Filters: All Rooms                                                                                                    | ✓ All Conne     | ections ~        |              |                             |                                               |
| Device                                                                                                    |                 | Name             |              | Location                    | Connections                                   |
| Adeo SGDD DT8 RGB                                                                                                    | N Light         | Adeo SGDD DT8 CH |              | RGBW DT8                    | Adeo Control SGDD-C4-4 Driver->CH 8 DALI/DMX  |
| Adeo Control SGDD-C4                                                                                                    | -4 TW DT8 Light | Adeo SGDD DT8 CH |              | TW DT8                      | Adeo Control SGDD-C4-4 Driver->CH 15 DALI/DMX |
| 1 RED                                                                                                    |                 | SGDD-C4-4 CH     |              | RGBW DT6                    | Adeo Control SGDD-C4-4 Driver->CH 1 DALI/DMX  |
| GREEN                                                                                                    |                 | SGDD-C4-4 CH     |              | RGBW DT6                    | Adeo Control SGDD-C4-4 Driver->CH 2 DALI/DMX  |
| BLUE                                                                                                    |                 | SGDD-C4-4 CH     |              | RGBW DT6                    | Adeo Control SGDD-C4-4 Driver->CH 3 DALI/DMX  |
| WHITE                                                                                                    |                 | SGDD-C4-4 CH     |              | RGBW DT6                    | Adeo Control SGDD-C4-4 Driver->CH 4 DALI/DMX  |

Gateway driver shows all available 512 channels. Assign channels to the Light Drivers (drag and drop).

The first 64 channels can be DALI/DMX. From 65 -> 512 DMX only.

See example on p. 24.

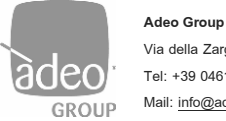

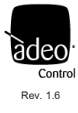

# 31. Dimmer Driver with light\_v2 Proxy

All these drivers share the same (standard) Properties in System Design

| Name                                           | Device File                                      |
|------------------------------------------------|--------------------------------------------------|
| Adeo Control SGDD-C4-4 RGBW DT8 Driver         | Adeo_Control_SGDD-C4-4_RGBW-DT8.c4z              |
| Adeo Control SGDD-C4-4 TW DT8 Driver           | Adeo_Control_SGDD-C4-4_TW-DT8.c4z                |
| Adeo Control SGDD-C4-4 Single Dim-Light Driver | Adeo_Control_SGDD-C4-4_Single_Dimmable_Light.c4z |
| Adeo Control SGDD-C4-4 RGB HSV Driver          | Adeo_Control_SGDD-C4-4_RGB_HSV.c4z               |

| operties    |               |               |                    |      | Properties | Summary | List View |
|-------------|---------------|---------------|--------------------|------|------------|---------|-----------|
| roperties   |               |               |                    |      |            |         | Apply to. |
| )immer Info | rmation       |               |                    |      |            |         |           |
| Defaults Br | ightness/Co   | or            |                    |      |            |         |           |
| Default Or  | Brightness    | 100 ≑         | 0-100%             |      |            |         |           |
| Click Rates |               |               |                    |      |            |         |           |
|             | Ramp Up       | 0,250 🗘       | Seconds            |      |            |         |           |
|             | D             | 0 750         | Seconda            |      |            |         |           |
|             | Namp Down     | ••            | Seconds            |      |            |         |           |
| Hold Ramp   | Rates         |               |                    |      |            |         |           |
|             | Up            | 5 📫           | Seconds            |      |            |         |           |
|             | Down          | 5             | Seconds            |      |            |         |           |
|             | Down          | -             | OCCORD             |      |            |         |           |
| Range Lev   | els           |               |                    |      |            |         |           |
|             | Min On        | 1 ≑           | 1-100%             |      |            |         |           |
|             | Max On        | 100           | 1-100%             |      |            |         |           |
|             |               |               |                    |      |            |         |           |
| Brightness  | Presets for L | Sutton Connec | tions              |      |            |         |           |
| Name        |               |               |                    | Add  |            |         |           |
| MadifyDe    | interne Draw  |               |                    |      |            |         |           |
| MOOITY DI   | igniness rie  | set           |                    | _    |            |         |           |
| Name        |               |               | ~                  | Test | Delete     |         |           |
|             | Values        | Sta           | atus LED Colors    |      |            |         |           |
| Percent     | 1 📫           |               | Active Color       |      |            |         |           |
| Rate        | 1 *           | ms            | Inactive Color     |      |            |         |           |
|             |               | _             |                    |      |            |         |           |
| Button and  | Button Conn   | ections Statu | s LED Colors       |      |            |         |           |
|             |               |               | On Color Off Color |      |            |         |           |
| Top (Ra     | mo Uo)        | ~             |                    |      |            |         |           |

Used as a dimmable V2 light driver. Supports Advanced Lighting and Keypad command assignment.

It should be noted that the driver also supports **Brightness Presets for Button Connections**, for the creation of presets that can then be called up directly in **Connections**.

| Brightness<br>Name | s Presets for Button Connections Add                |        | Control & Audio Video Conn<br>RED                                                                       | ections                       |                                           |                            |                                              |
|--------------------|-----------------------------------------------------|--------|----------------------------------------------------------------------------------------------------|-------------------------------|-------------------------------------------|----------------------------|----------------------------------------------|
| Modify B           | rightness Preset                                    |        | Name                                                                                                    | Туре                          | Connection                                | Input/Output               | Connected To                                 |
| Name<br>Percent    | Red50 Test Values Status LED Colors 50 Red50 Active | Delete | Control Outputs Brightness Preset Red50 Button Link Brop Button Link Bottom Button Link To the the link | Control<br>Control<br>Control | BUTTON_LINK<br>BUTTON_LINK<br>BUTTON_LINK | Output<br>Output<br>Output |                                              |
| Rate               | 0 🕏 ms Red50 Not Active                             |        | SGDD-C4-4 CH                                                                                            | Control                       | BUTTON_LINK<br>Adeo SGDD-C4-4             | Output<br>Output           | Adeo Control SGDD-C4-4 Driver->CH 1 DALI/DMX |

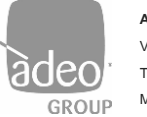

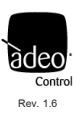

# 32. Adeo Control SGDD-C4-4 RGBW DT8 Driver (Adeo\_Control\_SGDD-C4-4\_RGBW-DT8.c4z)

#### Introduction

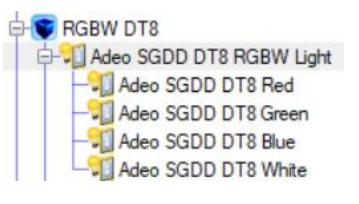

With the introduction of DT8 management, specific drivers had to be developed. They expose a single connection in **Connections**, just as the DT8 protocol provides a single channel for RGBW management.

This Driver, once imported into the project, automatically adds 5 Light Drivers (1+4):

Main -> Intensity

Slave -> Red, Green, Blue, White

In this way, we will have 5 drivers/sliders in the Control4 GUI. With OS 3.3, a new driver will be released that will have only one driver/slider.

#### System Design – Advanced Properties

| Properties  | Actions    | Documen | tation | Lua      |                                               |          |
|-------------|------------|---------|--------|----------|-----------------------------------------------|----------|
| Connected   | On Chan    | nel     | 8      |          |                                               |          |
|             |            |         |        |          | Color Settings                                |          |
| Current Int | ensity     |         | 0      |          |                                               | <b>•</b> |
| Current Co  | lor        |         |        | R:       | 8 G: 0 B: 8                                   |          |
| Preset Col  | Dr         |         |        | R:       | 255 G: 255 B: 255                             |          |
| Current W   | nite       |         | 100    |          |                                               | ÷        |
|             |            |         |        |          | Options                                       |          |
| Dali Curve  |            |         | Off    |          |                                               | ~        |
| Intensity A | utoset Pr  | eset    | Off    |          |                                               | ~        |
| Color Auto  | set Prese  | t       | Off    |          |                                               | ~        |
|             |            |         |        |          | Logging                                       |          |
| Log Level   |            |         | Off    |          |                                               | ~        |
| Log Mode    |            |         | Print  | and L    | og                                            | ~        |
| Disable Lo  | g Interval |         | 1 hou  | Jr       |                                               | ~        |
|             |            |         | Autm   | atically | y disable logging after this interval of time |          |
|             |            |         |        |          | Driver Info                                   |          |
|             | rion       |         | 0010   | 00       |                                               |          |

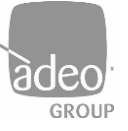

Adeo Group s.r.l. Via della Zarga n. 50 - 38015 LAVIS (TN) Tel: +39 0461 248211 - Fax: +39 0461 245038 Mail: info@adeogroup.it – www.adeogroup.it

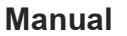

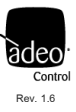

| Connected On Channel  | It automatically shows the channel assigned in Connections                                  |
|-----------------------|---------------------------------------------------------------------------------------------|
|                       | Color Settings                                                                              |
| Current Intensity     | Send and receives the intensity value. Click Set to send the value                          |
| Current Color         | Send and receive the colour value. Click on Set to send the value                           |
| Preset Color          | Set the colour preset at switch-on                                                          |
| Current White         | Sends and receives the value of White. Click on Set to send the value                       |
|                       | Options                                                                                     |
| DALI Curve            | Off to maintain linear dimming (DMX type)                                                   |
|                       | On to take advantage of the logarithmic dimming of DALI                                     |
| Intensity Auto Preset | Off to exclude the storage of the last light status before switch-off                       |
|                       | On to store the last state of the light before switch-off                                   |
| Color Autoset Preset  | Off to exclude the storage of the last color state before switch-off                        |
|                       | On to store the last color status before switch-off                                         |
|                       | Logging                                                                                     |
| Log Level             | Off to disable logging in Lua                                                               |
|                       | 5 - Debug, 4 - Trace, 3 - Info, 2 - Warning, 1 - Error, 0 – Alert set the Log Level.        |
|                       | The remote assistance requires <b>5 - Debug</b>                                             |
| Log Mode              | Print, Log and Print and Log                                                                |
| Disable Log Interval  | it is possible to set an interval within which to disable logging, so as to save processing |
|                       | Driver Info                                                                                 |
| Driver Version        | Show Driver Version                                                                         |

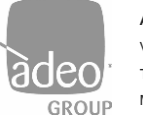

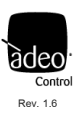

# 33. Adeo Control SGDD-C4-4 TW DT8 Driver (Adeo\_Control\_SGDD-C4-4\_TW-DT8.c4z)

### Introduction

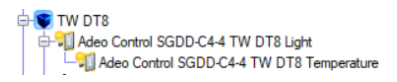

With the introduction of DT8 management, specific drivers had to be developed. These have a single connection in Connections, just as the DT8 protocol has a single channel for tunable white (TW) management.

This Driver, once imported into the project, automatically adds 2 Light Drivers (1+1):

Main -> Intensity

Slave -> Temperature

In this way, we will have 2 drivers/sliders in the Control4 GUI. With OS 3.3, a new driver will be released that will have only one driver/slider.

### System Design – Advanced Properties

| operties   |                                                                            |                                                                                                    |                                                                                                    |                                                                                                    |                                                                                                    |                                                                                                    |                                                                                                    |                                                                                                    |
|------------|----------------------------------------------------------------------------|----------------------------------------------------------------------------------------------------|----------------------------------------------------------------------------------------------------|----------------------------------------------------------------------------------------------------|----------------------------------------------------------------------------------------------------|----------------------------------------------------------------------------------------------------|----------------------------------------------------------------------------------------------------|----------------------------------------------------------------------------------------------------|
| Actions    | Documen                                                                    | tation                                                                                                    | Lua                                                                                                    |                                                                                                    |                                                                                                    |                                                                                                    |                                                                                                    |                                                                                                    |
| l On Char  | nel                                                                        | 15                                                                                                    |                                                                                                    |                                                                                                    |                                                                                                    |                                                                                                    |                                                                                                    |                                                                                                    |
| erature In | Kelvin                                                                     | 2200                                                                                                    |                                                                                                    |                                                                                                    |                                                                                                    |                                                                                                    |                                                                                                    | *<br>*                                                                                                    |
| erature In | Kelvin                                                                     | 6500                                                                                                    |                                                                                                    |                                                                                                    |                                                                                                    |                                                                                                    |                                                                                                    | *<br>*                                                                                                    |
|            |                                                                            | Off                                                                                                    |                                                                                                    |                                                                                                    |                                                                                                    |                                                                                                    |                                                                                                    | ~                                                                                                    |
| utoset Pr  | eset                                                                       | Off                                                                                                    |                                                                                                    |                                                                                                    |                                                                                                    |                                                                                                    |                                                                                                    | ~                                                                                                    |
| perature   | Autoset I                                                                  | Off                                                                                                    |                                                                                                    |                                                                                                    |                                                                                                    |                                                                                                    |                                                                                                    | ~                                                                                                    |
|            |                                                                            |                                                                                                    |                                                                                                    |                                                                                                    | Ŀ                                                                                                    | ogging                                                                                                    |                                                                                                    |                                                                                                    |
|            |                                                                            | Off                                                                                                    |                                                                                                    |                                                                                                    |                                                                                                    |                                                                                                    |                                                                                                    | ~                                                                                                    |
|            |                                                                            | Print                                                                                                    |                                                                                                    |                                                                                                    |                                                                                                    |                                                                                                    |                                                                                                    | ~                                                                                                    |
| g Interva  |                                                                            | 1 hou                                                                                                    | r                                                                                                    |                                                                                                    |                                                                                                    |                                                                                                    |                                                                                                    | ~                                                                                                    |
|            |                                                                            | Autma                                                                                                    | atically o                                                                                                    | disable log                                                                                                    | ging after f                                                                                                    | this interval o                                                                                                    | ftime                                                                                                    |                                                                                                    |
|            |                                                                            |                                                                                                    |                                                                                                    |                                                                                                    | Dr                                                                                                    | iver Info                                                                                                    |                                                                                                    |                                                                                                    |
| sion       |                                                                            | 00100                                                                                                    | 00                                                                                                    |                                                                                                    |                                                                                                    |                                                                                                    |                                                                                                    |                                                                                                    |
|            | Actions Actions On Chan rature In erature In utoset Pr perature g Interval | Actions Documen<br>Actions Documen<br>I On Channel<br>erature In Kelvin<br>erature In Kelvin<br>utoset Preset<br>perature Autoset I<br>g Interval | Actions Documentation   I On Channel 15   I on Channel 15   I on Channel 2200   I on Channel 6500   I on Kelvin 6500   I on Kelvin 6500   I on Kelvin 6500   I on Kelvin 0ff   I on Kelvin 0ff   I on Kelvin 0ff   I on Kelvin 0ff   I on Kelvin 0ff   I on Kelvin 0ff   I on Kelvin 1 hou   I on Kelvin 1 hou   I on Kelvin 00100 | Actions Documentation Lua   I On Channel 15   I On Channel 15   I on Channel 2200   erature In Kelvin 6500   erature In Kelvin 6500   erature In Kelvin 0ff   utoset Preset Off   utoset Preset Off   perature Autoset I Off   g Interval 1 hour   Autmatically of | Actions Documentation Lua   I On Channel 15   I on Channel 2200   erature In Kelvin 6500   erature In Kelvin 6500   erature In Kelvin 6500   erature In Kelvin 0ff   utoset Preset Off   off 0ff   perature Autoset I Off   off 1 hour   g Interval 1 hour   Autmatically disable logg | Actions Documentation Lua   I On Channel 15   erature In Kelvin 2200   erature In Kelvin 6500   erature In Kelvin 6500   off 0ff   utoset Preset Off   perature Autoset I Off   Off I   g Interval 1 hour   Autmatically disable logging after   print | Actions Documentation Lua<br>Actions Documentation Lua<br>I On Channel<br>15<br>arature In Kelvin<br>2200<br>erature In Kelvin<br>6500<br>Off<br>Utoset Preset<br>Off<br>Logging<br>Off<br>Logging<br>Off<br>Print<br>g Interval<br>1 hour<br>Autmatically disable logging after this interval o<br>Driver Info<br>sion<br>001000 | Actions Documentation Lua   In Channel 15   In Kelvin 2200   erature In Kelvin 6500   In Kelvin 6500   In Kelvin 6500   In Kelvin 6500   In Kelvin 6500   In Kelvin 6500   In Kelvin 6500   In Kelvin 6500   In Kelvin 6500   In Kelvin 6500   In Kelvin 6500   In Kelvin 6500   In Kelvin 0ff   In Kelvin 0ff   In Kelvin 0ff   In Kelvin 1 hour   Autmatically disable logging after this interval of time   In Kelvin 001000 |

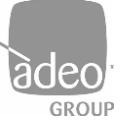

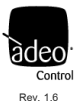

Manual

| Connected On Channel      | Automatically shows the channel assigned in Connections                     |
|---------------------------|-----------------------------------------------------------------------------|
| Min Temperature In Kelvin | Set the minimum value in Kelvin                                             |
| Max Temperature In Kelvin | Set the maximum value in Kelvin                                             |
| DALI Curve                | Off to maintain a linear dimming (DMX type)                                 |
|                           | On to use the logarithmic dimming of DALI                                   |
| Intensity Auto Preset     | Off to exclude the storage of the last light status before switch-off       |
|                           | On to store the last light status before switch-off                         |
| White Temperature Autoset | Off to exclude the storage of the last temperature status before switch-off |
|                           | On to store the last temperature status before switch-off                   |

### Logging

| Log Level            | Off to disable logging in Lua                                                               |
|----------------------|---------------------------------------------------------------------------------------------|
|                      | 5 - Debug, 4 - Trace, 3 - Info, 2 - Warning, 1 - Error, 0 – Alert set the Log Level.        |
|                      | The remote assistance requires <b>5 - Debug</b>                                             |
| Log Mode             | Print, Log and Print and Log                                                                |
| Disable Log Interval | it is possible to set an interval within which to disable logging, so as to save processing |

### Driver Info

**Driver Version** 

Show Driver Version

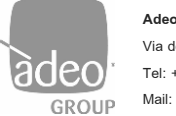

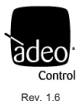

# 34. Adeo Control SGDD-C4-4 Single Dim-Light Driver (Adeo\_Control\_SGDD-C4-4\_Single\_Dimmable\_Light.c4z)

### System Design – Advanced Properties

| Advanced Properties |           |                   |  |  |  |  |
|---------------------|-----------|-------------------|--|--|--|--|
| Properties          | Actions   | Documentation Lua |  |  |  |  |
| Debug Mo            | de        | Off               |  |  |  |  |
| Connected           | l on CH   | 1                 |  |  |  |  |
| Dali Curve          | 1         | Off               |  |  |  |  |
| Auto SetP           | reset Mod | e Off             |  |  |  |  |

| Debug Mode          | Turn Debugging on or off in Lua                                       |
|---------------------|-----------------------------------------------------------------------|
| Connected on CH     | Automatically shows the channel assigned in Connections               |
| DALI Curve          | Off to maintain a linear dimming (DMX type)                           |
|                     | <b>On</b> to use the logarithmic dimming of DALI                      |
| Auto SetPreset Mode | Off to exclude the storage of the last light status before switch-off |
|                     | On to store the last light status before switch-of                    |

| Propertie | Actions   | Documentation | Lua |  |
|-----------|-----------|---------------|-----|--|
| Test      | )%        |               | ]   |  |
| Test      | Test 50%  |               |     |  |
| Test      | Test 100% |               |     |  |
| Test      | andom Ran | 10            | i   |  |

In **Actions** you can test the connection and the correct response of the associated channel.

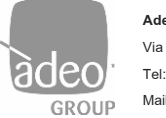

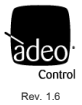

# 35. Adeo Control SGDD-C4-4 RGB HSV Driver (Adeo\_Control\_SGDD-C4\_RGB\_HSV.c4z)

### Introduction

The Driver allows you to have the RGB color variation on a single slider. This image should simulate the behavior from 0% to 100% of an RGB strip, where at 0% we will have dark, at

1% we will have red and at 100% red again

| 1%  | 50% |  |
|-----|-----|--|
| 17% | 67% |  |
| 33% | 83% |  |

### System Design – Advanced Properties

| Actions   | Documenta                                                       | on Lua                                                                                                    |                                                                                                    |
|-----------|-----------------------------------------------------------------|----------------------------------------------------------------------------------------------------|----------------------------------------------------------------------------------------------------|
| e         |                                                                 | ff                                                                                                    | ~                                                                                                    |
| eset Mode | e                                                               | ff                                                                                                    | $\checkmark$                                                                                                    |
| cted on C | Н                                                               |                                                                                                    |                                                                                                    |
| nected on | CH                                                              |                                                                                                    |                                                                                                    |
| cted on ( | CH                                                              |                                                                                                    |                                                                                                    |
|           | Actions<br>e<br>eset Mode<br>cted on C<br>ected on<br>cted on ( | Actions     Documentation       e     O       eset Mode     O       eted on CH     1       eected on CH     2       cted on CH     3 | Actions     Documentation     Lua       e     Off       eset Mode     Off       eted on CH     1       ected on CH     2       cted on CH     3 |

| Debug Mode          | Turn Debugging on or off in Lua                                       |
|---------------------|-----------------------------------------------------------------------|
| Auto SetPreset Mode | Off to exclude the storage of the last light status before switch-off |
|                     | On to store the last light status before switch-of                    |
| XXX Connected on CH | Automatically shows the channel assigned in Connections               |

#### Actions

| Adv | anced Pro | perties  |               |     |
|-----|-----------|----------|---------------|-----|
| Рп  | operties  | Actions  | Documentation | Lua |
|     |           |          |               | -   |
|     | Test 0%   | 6        |               |     |
|     | Test 50%  |          |               |     |
|     | Test 10   | 0%       |               |     |
|     | Testra    | ndom Ram | φ.            | i   |
|     | Testra    | ndom Ram | lip           |     |

In **Actions** you can test the connection and the correct response of the associated channel.

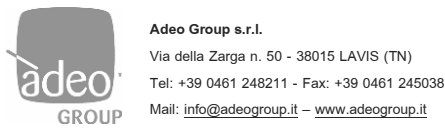

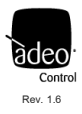

# 36. Adeo Control SGDD-C4-4 Switch RGB Driver (Adeo\_Control\_SGDD-C4-4\_SW\_RGB.c4z)

### System Design

| Properties             |               |           | Properties | List View |
|------------------------|---------------|-----------|------------|-----------|
| Properties             |               |           |            | Apply to  |
| LED Information        |               |           |            |           |
|                        | On Color      | Off Color |            |           |
| Top $\checkmark$       |               |           |            |           |
|                        |               |           |            |           |
| Advanced Properties    |               |           | <br>       |           |
| ·                      |               |           |            |           |
| Properties Actions Doc | umentation Lu | Ja        |            |           |
| Red Channel Value (R)  | 0             |           | <b>•</b>   |           |
| Green Channel Value (G | 0             |           | <b>*</b>   |           |
| Blue Channel Value (B) | 0             |           | <u>+</u>   |           |
| Debug Mode             | Off           |           | ~          |           |
| Red Connected on CH    |               |           |            |           |
| Green Connected on CH  |               |           |            |           |
| Blue Connected on CH   |               |           |            |           |

Used as a non-dimmable light V2 driver. Supports Advanced Lighting and Keypad Command Assignment.

| XXX Channel Value   | Select the combination of values to obtain the desired RGB color |
|---------------------|------------------------------------------------------------------|
| Debug Mode          | Turn Debugging on or off in Lua                                  |
| XXX Connected on CH | Automatically shows the channel assigned in Connections          |

### Actions

| Advanced Pro | perties    |               |     |  |  |
|--------------|------------|---------------|-----|--|--|
| Properties   | Actions    | Documentation | Lua |  |  |
|              |            |               | _   |  |  |
| Test Of      | TestOFF    |               |     |  |  |
| Test Of      | TestON     |               |     |  |  |
| GetCh        | annel Leve | k             | i   |  |  |

In **Actions** you can test the connection and the correct response of the associated channel.

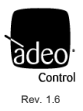

# 37. Adeo Control SGDD-C4-4 Relay Driver (Adeo\_Control\_SGDD-C4-4\_Relay.c4z)

### System Design

| Properties              | Properties List View                                           |  |
|-------------------------|----------------------------------------------------------------|--|
| Properties              |                                                                |  |
| Properties Actions Doce | umentation Lua                                                 |  |
| Relay 1 is on DMX CH:   |                                                                |  |
| Relay 2 is on DMX CH:   |                                                                |  |
| Relay 3 is on DMX CH:   |                                                                |  |
| Relay 4 is on DMX CH:   |                                                                |  |
| Relay 5 is on DMX CH:   |                                                                |  |
| Relay 6 is on DMX CH:   |                                                                |  |
| Debug Mode              | Off ~                                                          |  |
| XX Connected on CH      | Automatically shows the channel assigned in <b>Connections</b> |  |
| )ebug Mode              | Turn Debugging on or off in Lua                                |  |
| <b>u</b>                |                                                                |  |

#### **Connections**

Assign channels and then connect Drag and Drop Relay Output to the motorizations.

| Adeo Control SGDD-C4-4 Rel                                                                                                    | ay Driver |                |              |              |
|----------------------------------------------------------------------------------------------------|-----------|----------------|--------------|--------------|
| Name                                                                                                    | Туре      | Connection     | Input/Output | Connected To |
| Control Outputs                                                                                                    |           |                |              |              |
| SGDD Relay L1                                                                                                    | Control   | RELAY          | Output       |              |
| SGDD Relay L2                                                                                                    | Control   | RELAY          | Output       |              |
| SGDD Relay L3                                                                                                    | Control   | RELAY          | Output       |              |
| SGDD Relay L4                                                                                                    | Control   | RELAY          | Output       |              |
| SGDD Relay L5                                                                                                    | Control   | RELAY          | Output       |              |
| SGDD Relay L6                                                                                                    | Control   | RELAY          | Output       |              |
| SGDD-C4-4 Relay 1 CH                                                                                                    | Control   | Adeo SGDD-C4-4 | Output       |              |
| SGDD-C4-4 Relay 2 CH                                                                                                    | Control   | Adeo SGDD-C4-4 | Output       |              |
| SGDD-C4-4 Relay 3 CH                                                                                                    | Control   | Adeo SGDD-C4-4 | Output       |              |
| SGDD-C4-4 Relay 4 CH                                                                                                    | Control   | Adeo SGDD-C4-4 | Output       |              |
| SGDD-C4-4 Relay 5 CH                                                                                                    | Control   | Adeo SGDD-C4-4 | Output       |              |
| 🛇 SGDD-C4-4 Relay 6 CH                                                                                                    | Control   | Adeo SGDD-C4-4 | Output       |              |
| RELAY Input Devices                                                                                                    |           |                |              |              |
| Filters: All Rooms                                                                                                    | ✓ All Con | nections ~     |              |              |
| Device                                                                                                    |           | Name           |              | Location     |
| Generic 2 relay blind                                                                                                    |           | Up Relay       |              | Room 2       |
| Generic 2 relay blind                                                                                                    |           | Down Relay     |              | Room 2       |
| Software Thermostat                                                                                                    |           | Heating        |              | Room 2       |
| Software Thermostat                                                                                                    |           | Cooling        |              | Room 2       |
| Software Thermostat                                                                                                    |           | Fan            |              | Room 2       |
| Software Thermostat                                                                                                    |           | Humidify       |              | Room 2       |
| Software Thermostat                                                                                                    |           | Dehumidify     |              | Room 2       |
| and a second second sec |           |                |              |              |

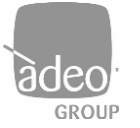

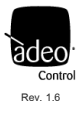

### 38. Best Practice

- **a.** Before integration with the Control4, it must be ensured that the lighting system is working properly. Wiring errors or hardware malfunctions can affect driver programming and usage.
- b. Using a diagram or a lighting project is always very useful to then reproduce in System Design the system to be controlled.
- c. We recommend that you never use a single gateway to control all 64 DALI devices provided. Due to the excessive consumption of energy, of individual DALI devices on the bus, it may happen that there is no proper communication. This is because the integrated power supply fails to meet the energy demand of all 64 devices. It's best to provide multiple gateways.
- **d.** It is important to understand what kind of lighting fixtures and the behavior they will have to have. If we have to carry out a control on a tunable white type lighting fixture (or dynamic white or white light temperature) we will have several options in front of us:
  - iv. DALI DT6, unlikely but feasible. The addressing will take away two channels associated with 2 Adeo Control SGDD-C4-4 Single Dim-Light Driver
  - v. DALI DT8, more plausible. The addressing will take away only one channel associated with the Adeo Control SGDD-C4-4 TW DT8 Driver
  - DMX, recommended even if implausible. The addressing will take away two channels associated with 2 Adeo Control SGDD-C4-4 Single Dim-Light Driver. In this case we have 512 channels available. We recommend the use of the ADEO CONTROL 4CH-LED-DIMMER-DMX.
- e. It is always recommended to deal with those who are in charge of providing the lighting control devices.
- f. It is important to decide right away how to operate (see DALI global settings at pag. 13):
  - iv. Address, in this case we will have 64 "Connections" available in Composer
  - v. Group, in this case we will have 16 "Connections" available in Composer
  - vi. Broadcast, in this case we will have 1 "Connections" available in Composer
- g. We invite you to use the Drivers in conjunction with the Agent Advanced Lighting

For more info

www.adeogroup.it

info@adeogroup.it